# FSS iSmart FSS iSmart Digital & Innovative

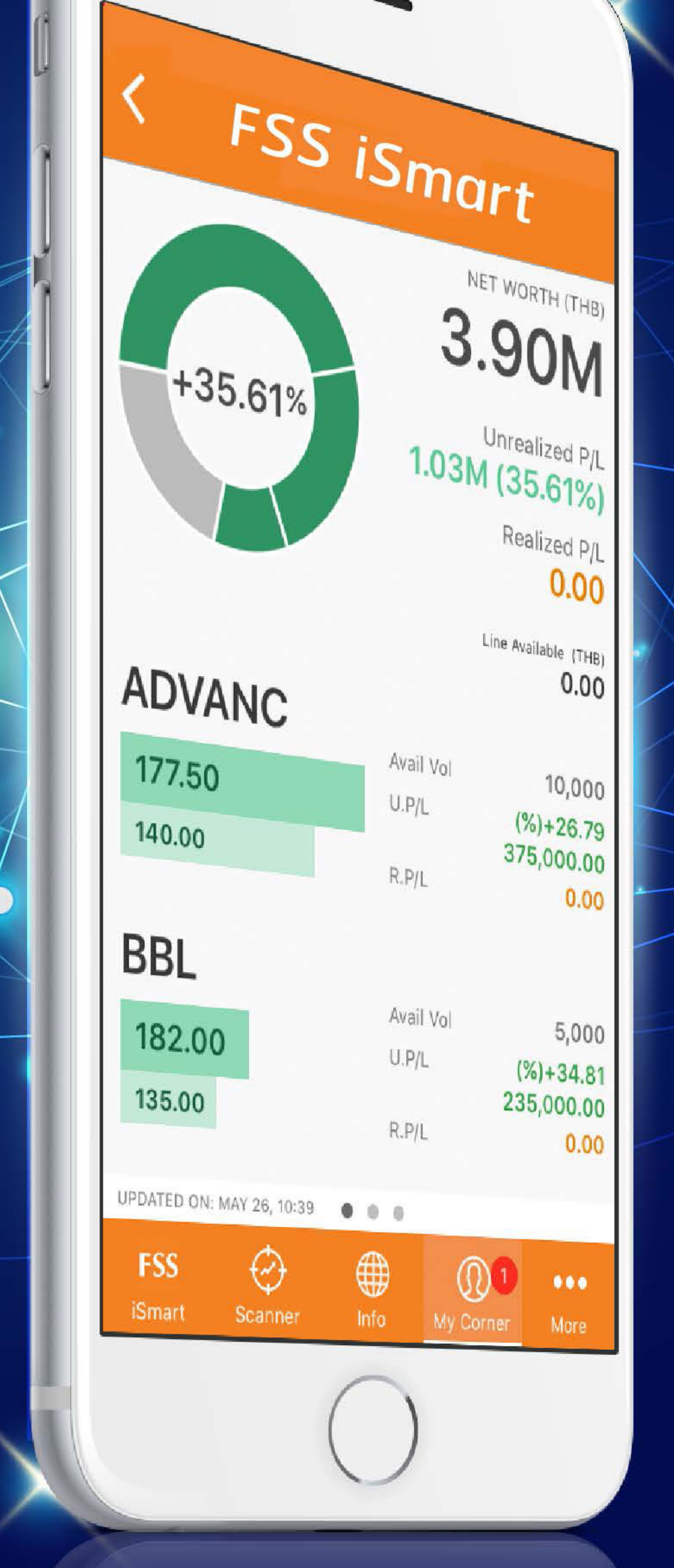

# ตรวจสนุกาษพอร์ต OWDSMIUU Real Time เฉพาะที่ฟินันเซีย ไซรัส Broker No.1 Digital & Innovative

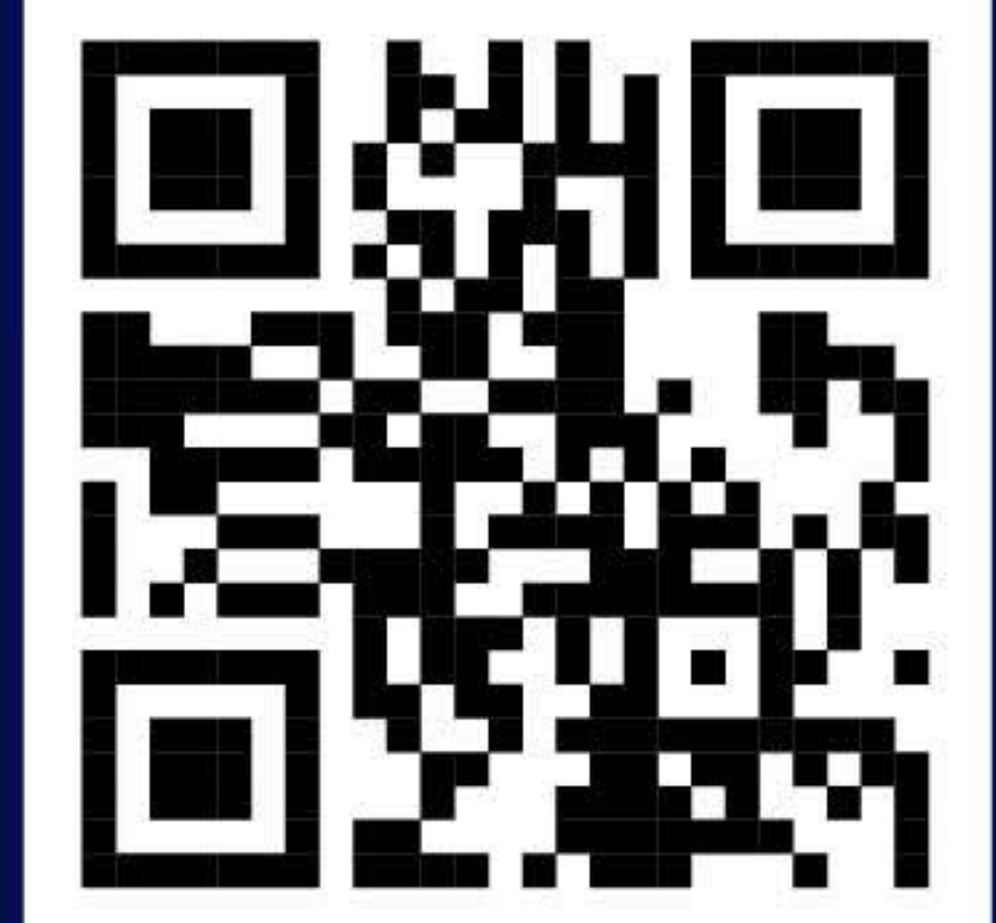

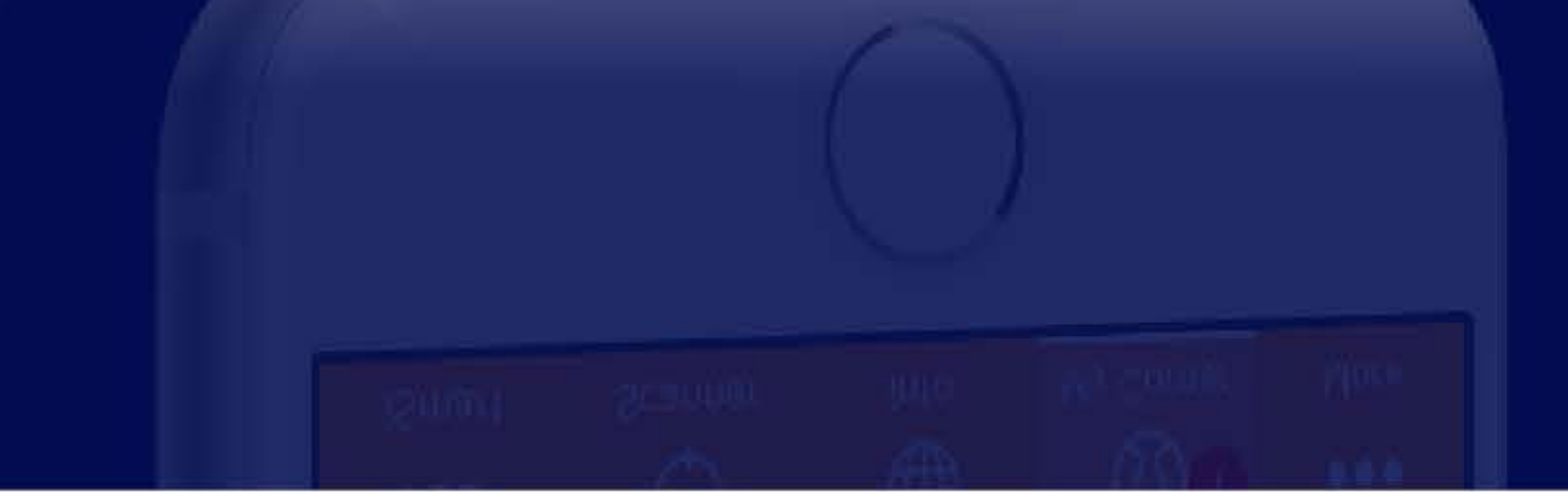

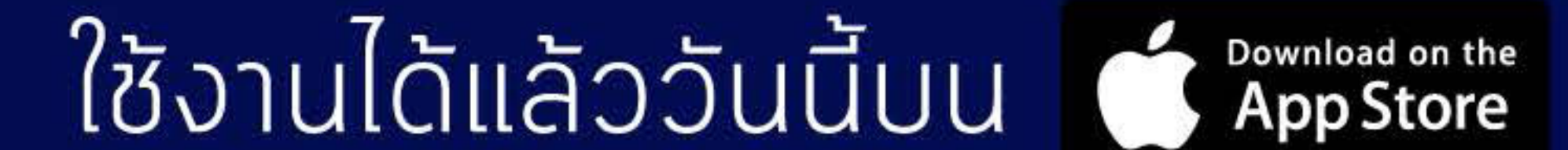

เริ่มใช้งาน 26 มิ.ย. 60 บน 🎾 Google play

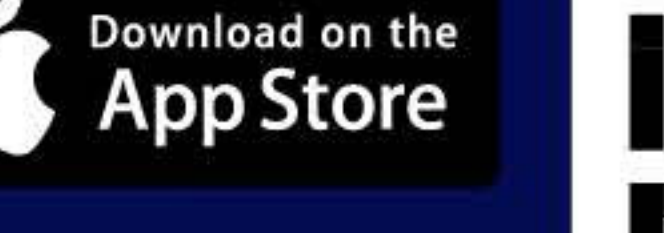

# สอบถามข้อมูลเพิ่มเติม 🌭 02-646-4571-9 www.fnsyrus.com

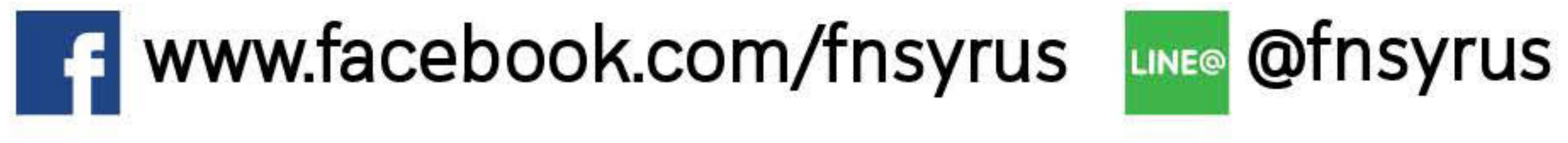

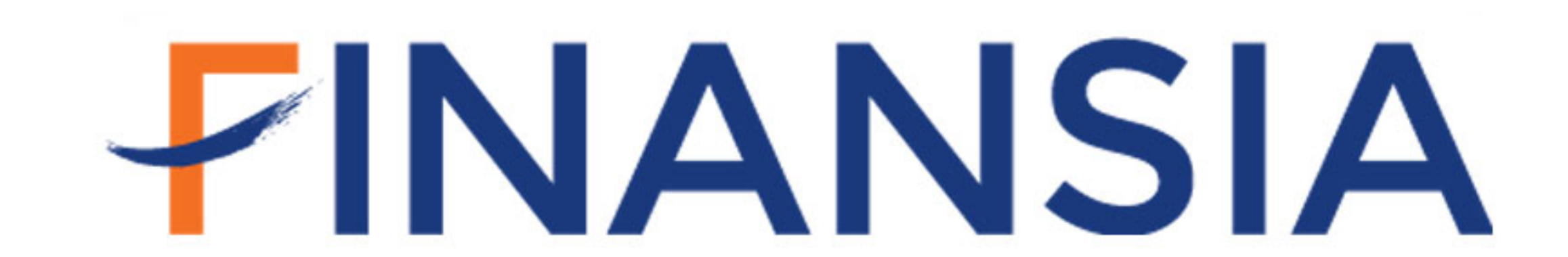

# สารบัญ

| บทที่ 1: แนะนำ FSS iSmart Phase 23                    |
|-------------------------------------------------------|
| 1.1 บทเกริ่นน้ำ                                       |
| 1.2 เนื้อหาคู่มือการใช้งาน                            |
| บทที่ 2: แนะนำฟังก์ชันใหม่ใน Application4             |
| 2.1ข้อมูล TFEX4                                       |
| 2.2 Portfolio                                         |
| 2.2.1 แสดงเป็นรายบัญชี                                |
| 2.2.2 แสดงเป็นรายหุ้น9                                |
| 2.2.2.1 กราฟวงกลม9                                    |
| 2.2.2.2 กราฟรายหุ้น11                                 |
| 2.3 FSS Valuation12                                   |
| วิธีการเลือก Sector14                                 |
| 2.4 Portfolio Health Check16                          |
| บทที่ 3: แนะนำฟังก์ชันที่มีการปรับเปลี่ยนใน Phase 219 |
| 3.1 เมนูบาร์ด้านล่าง                                  |
| 3.2 ผลลัพธ์ของการ Scan20                              |
| 3.3 การตั้ง Advance Alert                             |
| วิธีการตั้งเตือน Advance Alert22                      |
| 3.4 Investment Calendar                               |

#### บทที่ 1: แนะนำ FSS iSmart Phase 2

#### 1.1 บทเกริ่นนำ

FSS iSmart เป็นแอปพลิเคชันที่เป็นเสมือนผู้ช่วยการลงทุนตลอด 24 ชั่วโมง โดยมีฟังก์ชันที่ใช้งานง่าย และตอบสนองความต้องการของนักลงทุนมากมายโดยใน Phase 2 นี้ บริษัทหลักทรัพย์ฟินันเซีย ไซรัส จำกัด (มหาชน) ได้มีการเพิ่มฟังก์ชันและปรับเปลี่ยนฟังก์ชันที่มีอยู่เดิมเพื่อตอบสนองความต้องการของนักลงทุน อาทิ เช่น นักลงทุนสามารถดู Portfolio ของตนเองได้แบบ Real Time, การตรวจเช็คสุขภาพหุ้นใน Portfolio ของนัก ลงทุน (Portfolio Health Check), การประมาณการค่าทางพื้นฐานต่างๆจากทางฝ่ายวิเคราะห์หลักทรัพย์ , การ เปลี่ยนการแสดงผลของปฏิทินหุ้นที่ดูได้ง่ายจิ้น และอื่นๆอีกมากมาย เพื่อทำให้นักลงทุนมั่นใจว่ามีเครื่องมือที่ ช่วยในการลงทุนที่มีประสิทธิภาพมากที่สุด

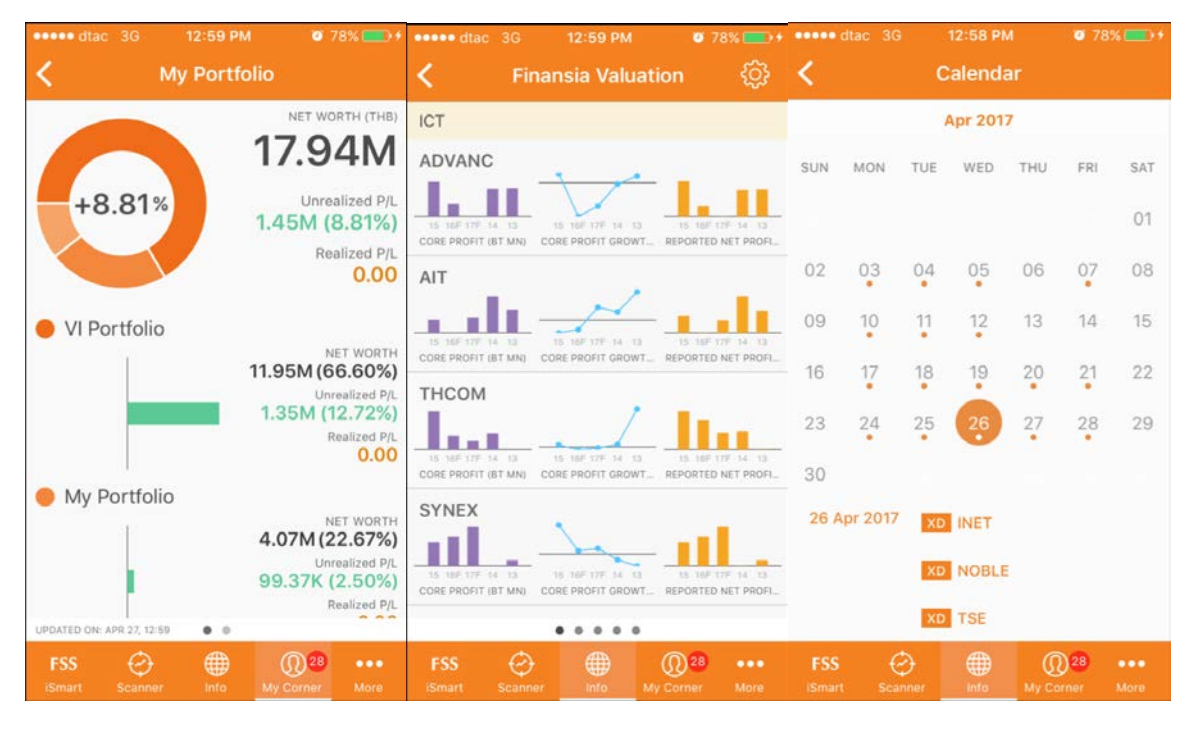

รูปที่1

## 1.2 เนื้อหาคู่มือการใช้งาน

คู่มือการใช้งานของ FSS iSmart Phase 2 จะเป็นการแนะนำและสอนวิธีการใช้งานฟังก์ชันใหม่ๆ และ จะมีการอธิบายว่าใน Phase 2 นั้นมีความแตกต่างจาก Phase 1 อย่างไร โดยแบ่งเป็น 3 หัวข้อ

หัวข้อที่ 1 จะเป็นการแนะนำ FSS iSmart Phase 2 ว่ามีอะไรใหม่ๆและมีการเปลี่ยนแปลงอะไรบ้าง

หัวข้อที่ 2 จะเป็นการอธิบายและวิธีการใช้งานฟังก์ชันที่มีเพิ่มเข้ามา อาทิ เช่น Real Time Portfolio, Portfolio Health Checkและอื่นๆ

หัวข้อที่ 3 จะเป็นการอธิบายฟังก์ชันที่มีปรับแต่งและเพิ่มเติมจากฟังก์ชันที่มีอยู่ในจาก Phase 1

### บทที่ 2: แนะนำฟังก์ชันใหม่ใน Application

#### 2.1 ข้อมูล TFEX

หลังจากที่ล็อกอินเข้าสู่แอปพลิเคชัน FSS iSmart แท็บ "Home" ของเมนู "iSmart" จะถูกใช้เป็นหน้า แรก (รูปที่2)

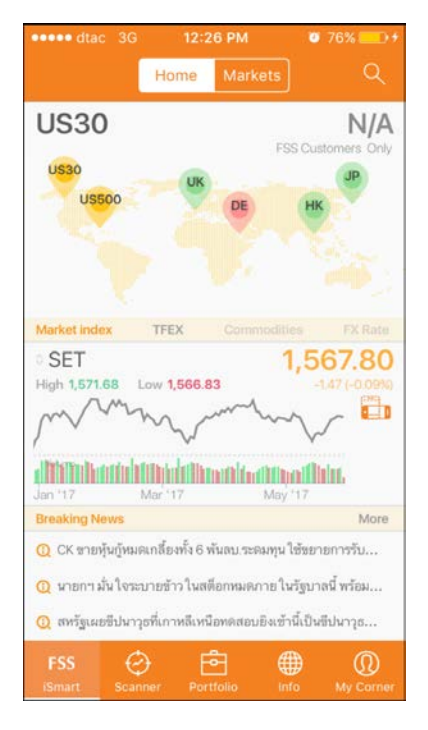

รูปที่2

โดยฟังก์ชันที่เพิ่มเติมเข้ามา คือ นักลงทุนสามารถดูข้อมูล TFEX โดยที่แตะไปที่คำว่า "TFEX" ตามรูป

ที่ 3

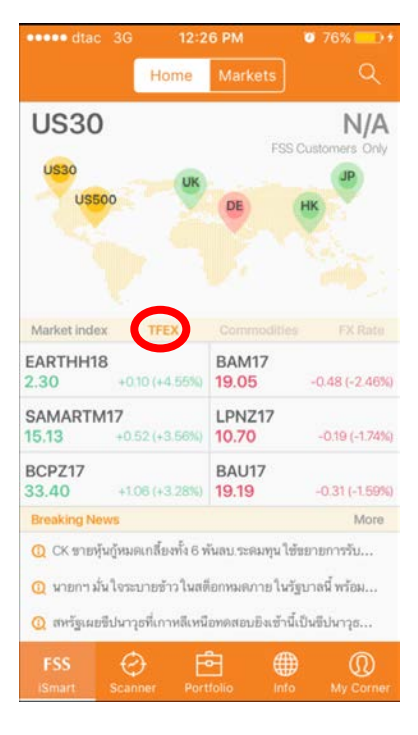

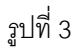

ซึ่งทางฝั่งซ้ายจะเป็นการแสดงผลเรียงตามการเปลี่ยนแปลงของราคาในรูปแบบเปอร์เซนต์ที่ เป็นบวกมาก ที่สุด 3 ตัวแแรก ส่วนทางฝั่งขวามือจะเป็นการแสดงผลเรียงตามการเปลี่ยนแปลงของ ราคาในรูปแบบเปอร์เซนต์ที่เป็นลบมากที่สุด 3 ตัวแรกเช่นเดียวกัน

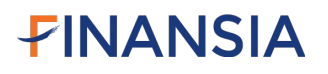

#### 2.2 Portfolio

เป็นฟังก์ชันที่แสดงผลกำไรขาดทุนแยกเป็นรายบัญชีและหุ้นใน Portfolilo แบบ Real Time โดยมี วิธีการใช้งานคือการแตะไปที่รูปกระเป๋าที่มีคำว่า Portfolio ด้านล่าง ตามรูปที่ 4

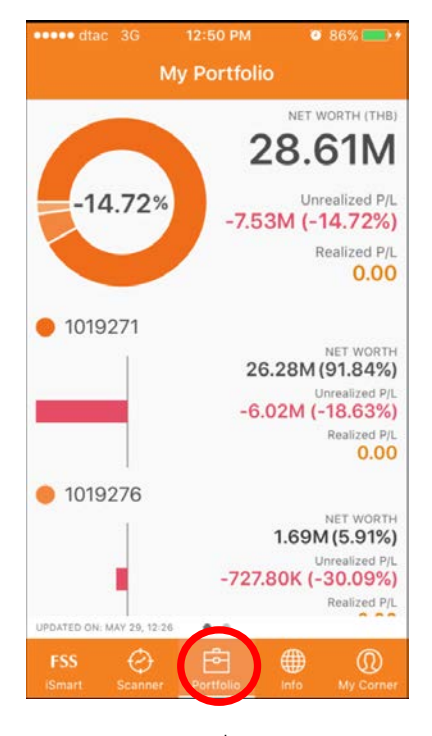

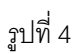

#### 2.2.1 แสดงเป็นรายบัญชี

หลังจากที่แตะไปที่ Portfolio ทาง Application จะทำการแสดงผลกำไร ขาดทุนเป็นรายบัญชี ก่อน โดยแบ่งเป็นอีก 2 ส่วน

#### 2.2.1.1 กราฟวงกลม

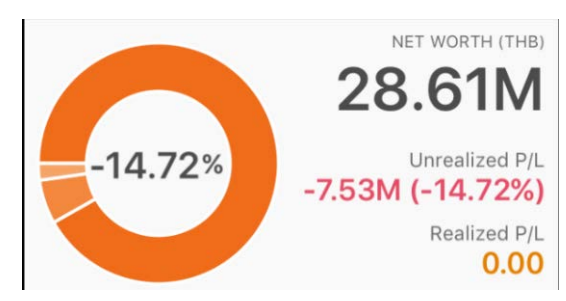

รูปที่ 5

ทางด้านซ้ายมือจะเป็นกราฟวงกลมแสดงให้เห็นถึง Net Worth ของแต่ละรายบัญชีที่ นักลงทุนถืออยู่ โดยแบ่งสัดส่วน และแสดงเป็นสีอย่างชัดเจน รวมถึง เปอร์เซ็นต์กำไรขาดทุน ณ ขณะนั้น (Unrealized P/L) ของทุกบัญชีรวมกันใน Portfolio ของนักลงทุนที่จะแสดงอยู่ ตรงกลางของกราฟวงกลม

ส่วนทางด้านขวามือจะแสดง

- 1. ผลรวม Net Worth ของทุกบัญชี
- ผลรวมกำไรขาดทุน ณ ขณะนั้น ของทุกบัญชี (Unrealized P/L) ในรูปแบบของ ตัวเลขและเปอร์เซนต์
- ผลกำไรขาดทุน ที่เกิดขึ้นจริงจากการซื้อขายของทุกบัญชี (Realized P/L) ใน รูปแบบของตัวเลขและเปอร์เซนต์

#### 2.2.1.2 กราฟรายบัญชี

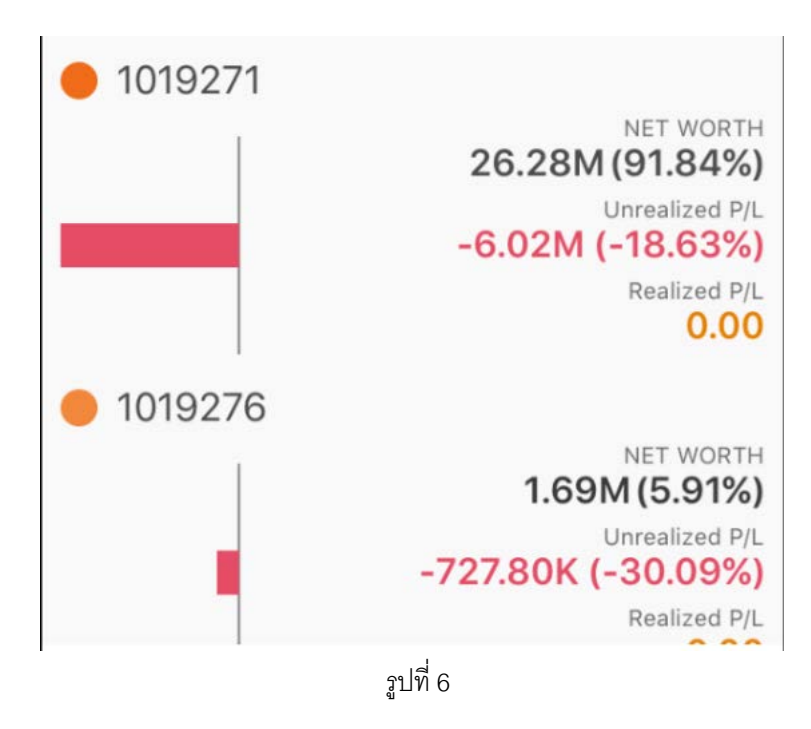

ทางด้านซ้ายมือจะเป็นกราฟที่แสดงผลกำไรขาดทุน ณ ขณะนั้น (Unreliazed Profit) ของแต่ละบัญชี โดยถ้าขาดทุน กราฟจะเป็นสีแดงและแสดงไปทางด้านซ้าย ถ้ากำไร กราฟจะ เป็นสีเขียวและแสดงไปทางด้านขวา

ส่วนทางด้านขวามือจะแสดง

- Net Worth ของแต่ละบัญชี และสัดส่วนของบัญชีนั้น เทียบกับบัญชีที่นักลงทุนมี ทั้งหมด
- ผลรวมกำไรขาดทุน ณ ขณะนั้น ของแต่ละบัญชี (Unrealized P/L) ในรูปแบบ ของตัวเลขและเปอร์เซนต์
- ผลกำไรขาดทุน ที่เกิดขึ้นจริงจากการซื้อขาย ของแต่ละบัญชี ( Realized P/L) ใน รูปแบบของตัวเลขและเปอร์เซนต์

นอกเหนือจากนี้ ถ้านักลงทุนเลื่อนหน้าจอไปทางด้านซ้ายมือ ระบบจะทำการแสดง วงเงินของแต่ละบัญชีตามรูปที่ 7

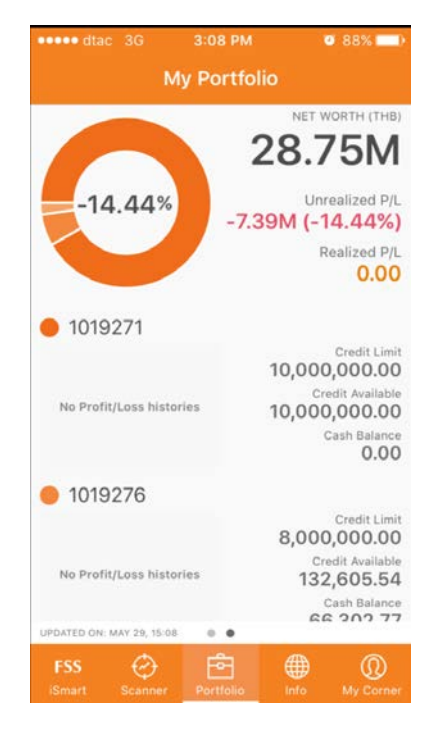

รูปที่ 7

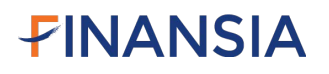

#### 2.2.2 แสดงเป็นรายหุ้น

นักลงทุนสามารถเข้าไปดูผลกำไรขาดทุนของหุ้นแต่ละตัวได้ ตามรูปที่ 8 โดยการแตะบัญชีที่ต้องการจะดู

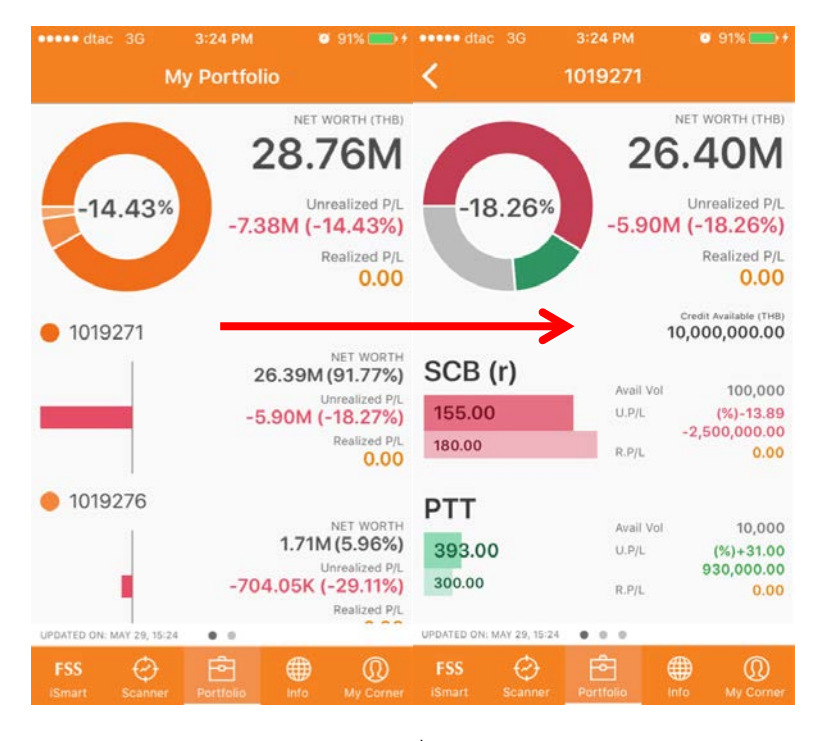

รูปที่ 8

โดยที่จะแบ่งเป็น 2 ส่วน

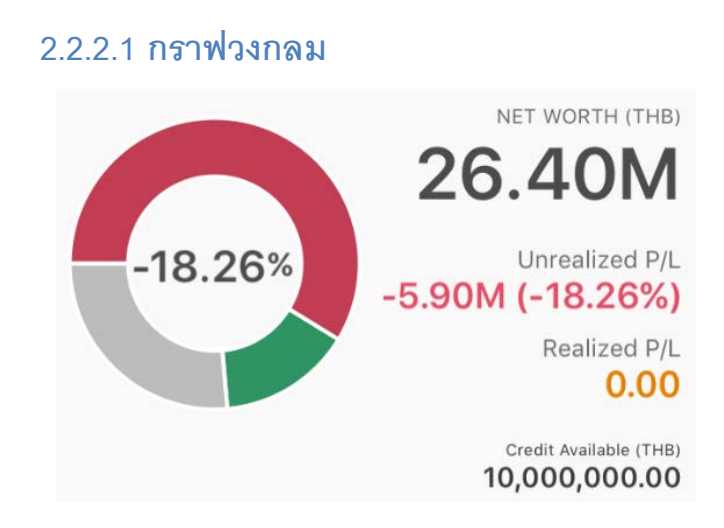

รูปที่ 9

ทางด้านซ้ายมือจะเป็นกราฟวงกลม แสดงผลรวมกำไรขาดทุนของบัญชีที่นักลงทุน เลือกโดยที่

Pie Chart จะแสดงสัดส่วนของมูลค่าหุ้นแต่ละตัว ณ ราคาตลาด เปรียบเทียบกับ มูลค่าหุ้นทั้งหมดที่อยู่ในบัญชี ส่วน Pie Chart ที่เป็นสีเทาจะเป็นมูลค่าหุ้นแต่ละตัว ณ ราคา ตลาด ที่น้อยกว่า 10 เปอร์เซนต์ของในบัญชีลูกค้า มารวมกัน

ส่วนสีจะแบ่งเป็น 2 สี ได้แก่

สีเขียว = มูลค่าหุ้นที่ได้กำไร ณ ขณะนั้น (Unrealized P/L)

สีแดง = มูลค่าหุ้นที่ขาดทุน ณ ขณะนั้น (Unrealized P/L)

นอกเหนือจากนี้ความเข้มของสีแดงและสีเขียวยังบ่งบอกให้เห็นถึงระดับมาก/น้อย ของกำไร/ขาดทุน ณ ขณะนั้น (Unrealized P/L)

ส่วนทางด้านขวามือจะแสดง

- 1. Net Worth ของบัญชีที่เลือก
- ผลรวมกำไรขาดทุน ณ ขณะนั้น ของบัญชีที่เลือก (Unrealized P/L) ในรูปแบบ ของตัวเลขและเปอร์เซนต์
- ผลกำไรขาดทุน ที่เกิดขึ้นจริงจากการซื้อขาย ของบัญชีที่เลือก ( Realized P/L) ในรูปแบบของตัวเลขและเปอร์เซนต์
- 4. วงเงินของบัญชีที่เลือก

#### 2.2.2.2 กราฟรายหุ้น

| SCB (r) |           |                         |
|---------|-----------|-------------------------|
|         | Avail Vol | 100,000                 |
| 155.00  | U.P/L     | (%)-13.89               |
| 180.00  |           | -2,500,000.00           |
| 180.00  | R.P/L     | 0.00                    |
| PTT     | Avail Vol | 10,000                  |
| 393.00  | U.P/L     | (%)+31.00<br>930.000.00 |
| 300.00  | R.P/L     | 0.00                    |

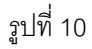

ทางด้านซ้ายมือจะเป็นกราฟที่แสดงผลกำไรขาดทุน ณ ขณะนั้น ( Unreliazed Profit) ของแต่ละหุ้นโดยที่จะเป็นกราฟเปรียบเทียบระหว่างกราฟมูลค่าหุ้น ณ ตอนที่ซื้อ กับ กราฟ มูลค่าหุ้น ณ ราคาตลาด โดยถ้าขาดทุนกราฟจะเป็นสีแดง ถ้ากำไรกราฟจะเป็นสีเขียว

ส่วนทางด้านขวามือจะแสดง

- 1. จำนวนหุ้นที่มีอยู่ในบัญชีที่เลือก
- ผลรวมกำไรขาดทุน ณ ขณะนั้น ของแต่ละบัญชี (Unrealized P/L) ในรูปแบบ ของตัวเลขและเปอร์เซนต์
- ผลกำไรขาดทุน ที่เกิดขึ้นจริงจากการซื้อขาย ของแต่ละบัญชี ( Realized P/L) ใน รูปแบบของตัวเลขและเปอร์เซนต์

นอกเหนือจากนี้ ถ้านักลงทุนเลื่อนหน้าจอไปทางด้านซ้ายมือ ระบบจะทำการ แสดง กราฟเชิงพื้นฐานต่างๆในบัญชีตามรูปที่ 11

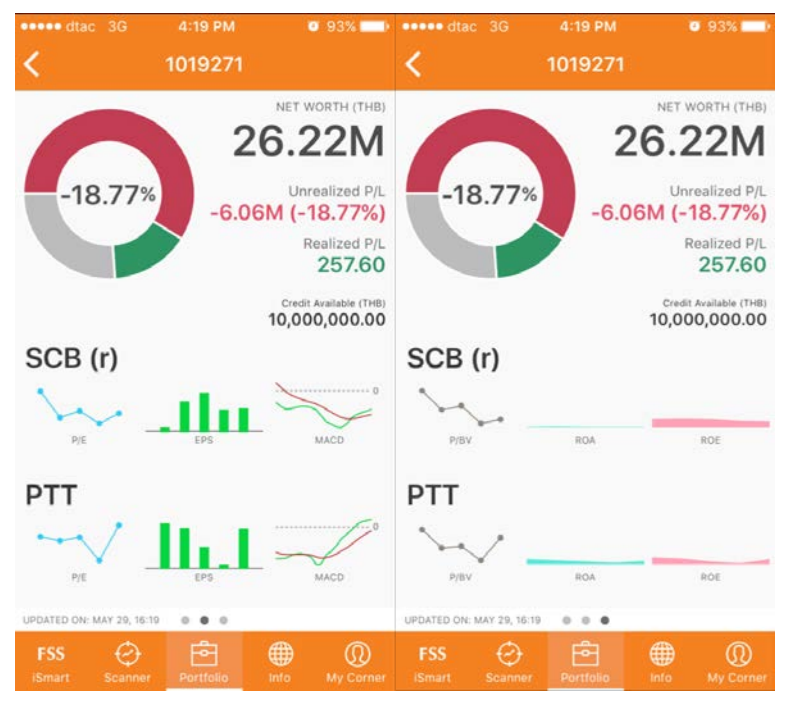

รูปที่ 11

#### 2.3 FSS Valuation

เป็นฟังก์ชันที่นำค่าประมาณการเชิงพื้นฐานต่างๆที่ทางฝ่ายวิเคราะห์หลักทรัพย์ มาแสดงใน รูปแบบกราฟเพื่อให้นักลงทุนดูแนวโน้มคร่าวๆได้ โดยมีวิธีการเข้าใช้งานดังต่อไปนี้

1. แตะ "Info" ทาง เมนูหลักด้านล่างตามรูปที่ 12

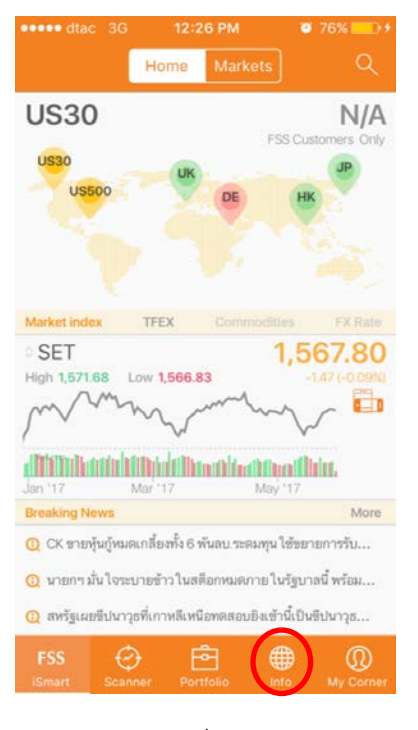

รูปที่ 12

2. จากรูปที่ 12 แตะ FSS Valuation ตามรูปที่ 13

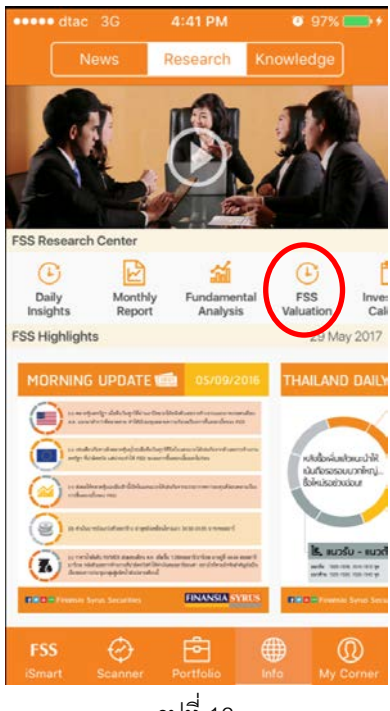

รูปที่ 13

3. ค่าประมาณการต่างๆจะถูกแสดงผล โดยที่แบ่งเป็นราย Sector ตามรูปที่ 14

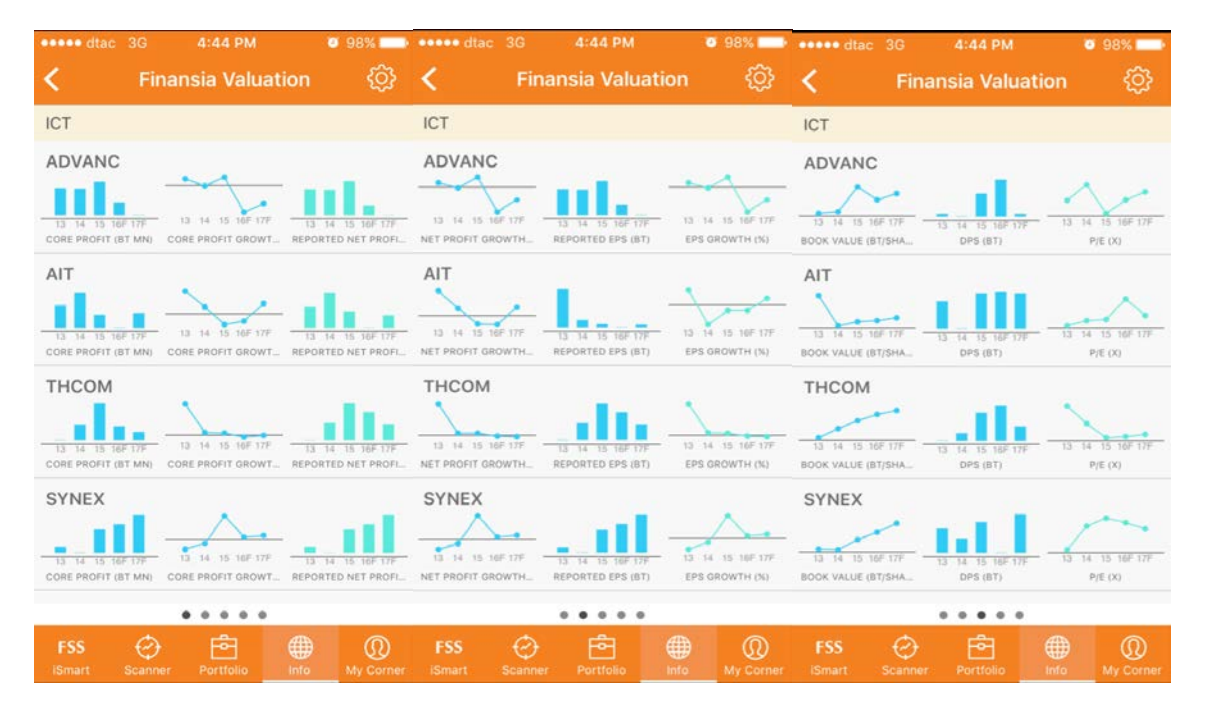

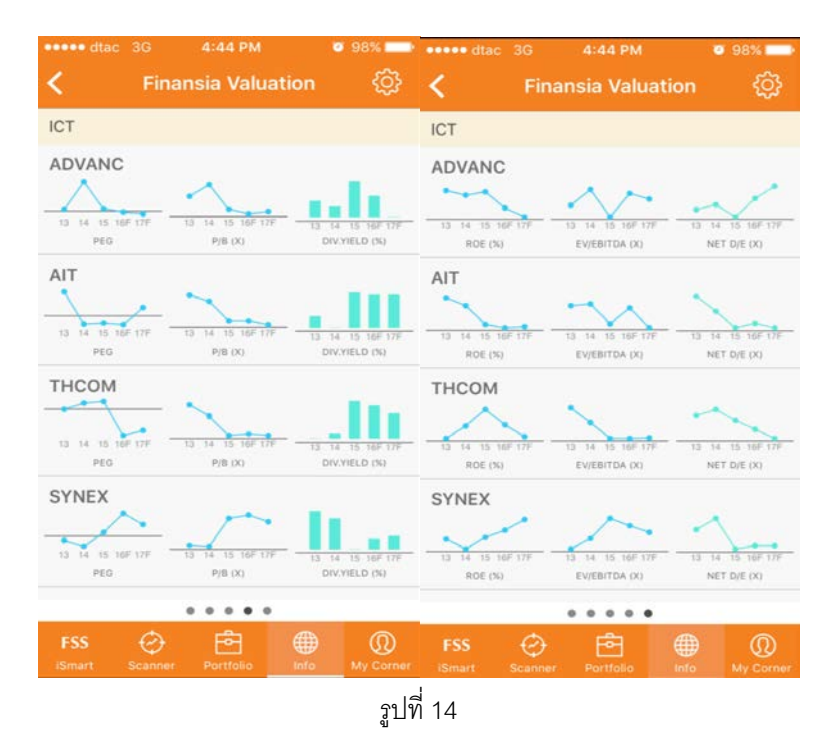

#### วิธีการเลือก Sector

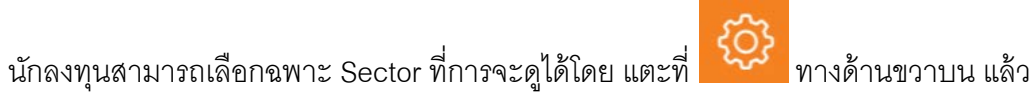

หน้าจอ Settingsจะปรากฎ ตามรูปที่ 15

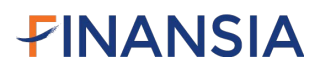

| ••••• dtac 3G | 4:44 PM    | Ø 98% 📫 |
|---------------|------------|---------|
|               | Sectors    | Done    |
|               | Cancel All |         |
| ICT           |            | ~       |
| PROP          |            | ~       |
| AUTO          |            | ~       |
| TRANS         |            | ~       |
| FIN           |            | ~       |
| IMM           |            | ~       |
| ENERG         |            | ~       |
| HELTH         |            | ~       |
| MEDIA         |            | ~       |
| STEEL         |            | ~       |
| FOOD          |            | ~       |

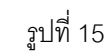

ค่าตั้งต้นของระบบจะเลือกทุก Sector ไว้ แต่ถ้านักลงทุน ต้องการ เลือก หรือ ไม่ต้องการ Sector ไหน ให้แตะไปที่ Sector นั้นๆ ตามรูปที่ 16

| ••••• dtac 3G | 5:18 PM    | 🖉 100% 🚍 🔸 |
|---------------|------------|------------|
|               | Sectors    | Save       |
|               | Select All |            |
| ICT           |            | ~          |
| PROP          |            |            |
| AUTO          |            | ~          |
| TRANS         |            |            |
| FIN           |            |            |
| IMM           |            |            |
| ENERG         |            | ~          |
| HELTH         |            |            |
| MEDIA         |            | ~          |
| STEEL         |            | ~          |
| FOOD          |            | ~          |
|               | รูปที่ 16  |            |

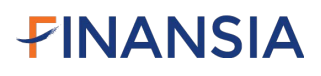

นอกเหนือจากนี้นักลงทุนสามารถแตะ "Select All" หรือ "Cancel All" เพื่อทำการเลือก หรือ ยกเลิก Sector ที่เลือกทั้งหมดได้ตามรูปที่ 17

| ••••• dtac 3G | 4:44 PM    | Ø 98% 💴 | •••• dtac | 3G 4 | :44 PM   | <b>0</b> 98% 💴 |
|---------------|------------|---------|-----------|------|----------|----------------|
|               | Sectors    | Done    |           | S    | ectors   | Save           |
|               | Cancel All |         |           | Se   | lect All |                |
| ICT           |            | ~       | ICT       |      |          |                |
| PROP          |            | ~       | PROP      |      |          |                |
| AUTO          |            | ~       | AUTO      |      |          |                |
| TRANS         |            | ~       | TRANS     |      |          |                |
| FIN           |            | ~       | FIN       |      |          |                |
| IMM           |            | ~       | IMM       |      |          |                |
| ENERG         |            | ~       | ENERG     |      |          |                |
| HELTH         |            | ~       | HELTH     |      |          |                |
| MEDIA         |            | ~       | MEDIA     |      |          |                |
| STEEL         |            | ~       | STEEL     |      |          |                |
| FOOD          |            | ~       | FOOD      |      |          |                |
|               |            |         | รูปที่ 17 | ,    |          |                |

ถ้านักลงทุนทำการตั้งค่าเรียบร้อยแล้ว ให้แตะ Save ทางด้านขวาบนเพื่อนบันทึกค่า

#### 2.4 Portfolio Health Check

เป็นฟังก์ชันที่ระบบจะตรวจสอบสุขภาพหุ้นใน Portfolio ของลูกค้า โดยที่ใน Phase นี้ จะตั้งเตือนการ ลงทุนในระยะสั้นก่อน โดยที่สูตรระยะสั้น ของ Portfolio Health Checkนั้นจะระบุอยู่ใน หัวข้อ Alert Settings ตามรูปที่ 18

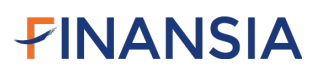

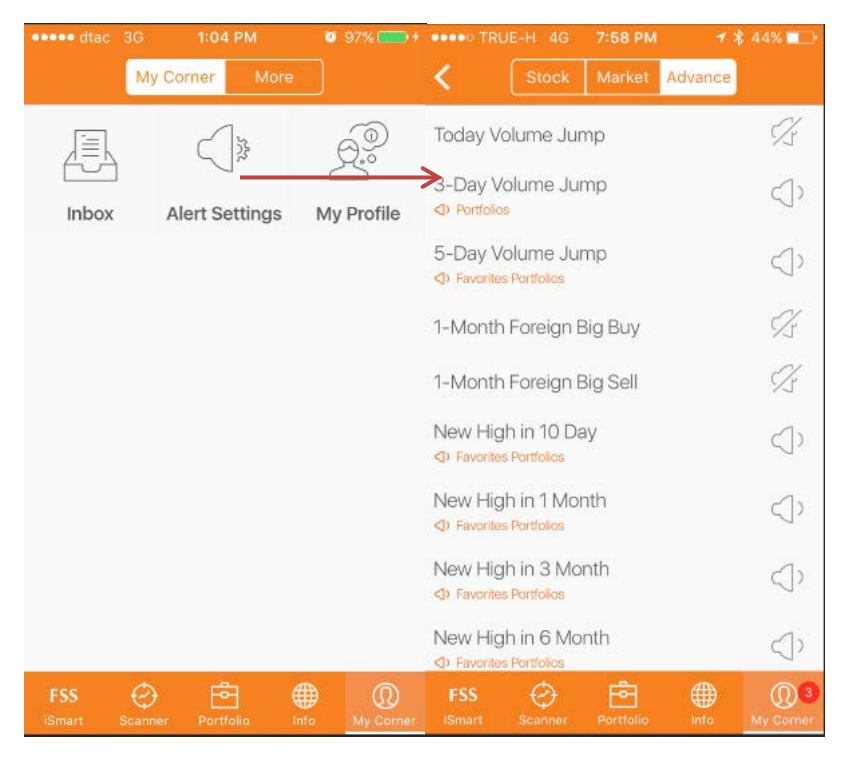

รูปที่ 18

โดยที่สูตรต่างๆจะถูกเปิดไว้ ณ ตอนแรก ถ้าลูกค้าต้องการปิดสูตร Portfolio Health Check สามารถทำได้โดย แตะไปที่สูตรที่ต้องการปิด แล้วทำการแตะ Toggle ปิด ตรงบัญชีที่ต้องการตามรูปที่ 19

| TRUE-H 4G 7:58 PM  Stock Market Advar       | ✓ ¥ 44% ■ •       | ••०० TRUE-H 4G 1:04 P<br>FSS : ทุ้นกำไรเดิบ | พ ≁ ≵ 45% ∎⊡•<br>โตที่ราคาลงต่ำ | ••••० TRUE-H 4G 1:04 F<br>FSS : ทุ้นกำไรเติบ | PM ⊀ ≵ 45%∎<br>เโตที่ราคาลงต่ำ |
|---------------------------------------------|-------------------|---------------------------------------------|---------------------------------|----------------------------------------------|--------------------------------|
| Today Volume Jump                           | 1                 | All Stock in SET                            | $\bigcirc$                      | All Stock in SET                             | $\bigcirc$                     |
| 3-Day Volume Jump                           |                   | Portfolios                                  |                                 | Portfolios                                   |                                |
| CD Portfolios                               |                   | 3765237                                     |                                 | 3765237                                      | $\bigcirc$                     |
| Day Volume Jump  Favorites Portfolios       | $\langle \rangle$ | 3765230                                     |                                 | 3765230                                      |                                |
| 1-Month Foreign Big Buy                     | Z F               | avorites                                    |                                 | Favorites                                    |                                |
| 1-Month Foreign Big Sell                    | ×.                | Favorite 1                                  | $\bigcirc$                      | Favorite 1                                   | $\bigcirc$                     |
| New High in 10 Day                          | $\langle \rangle$ | Favorite 2                                  | $\bigcirc$                      | Favorite 2                                   | $\bigcirc$                     |
| New High in 1 Month                         | 0                 | Favorite 3                                  | $\bigcirc$                      | Favorite 3                                   | $\bigcirc$                     |
| Pavorites Portfolios                        | ~                 | Favorite 4                                  | $\bigcirc$                      | Favorite 4                                   | $\bigcirc$                     |
| New High in 3 Month<br>Preventes Portfolios | $\triangleleft$   | Favorite 5                                  | $\overline{\mathbb{O}}$         | Favorite 5                                   | Ō                              |
| New High in 6 Month<br>Pavorites Partfolios | $\triangleleft$   | Favorite 6                                  | $\overline{\bigcirc}$           | Favorite 6                                   |                                |
| FSS 🔄 🗗 🗰                                   | My Corner         | Cancel                                      | Save                            | Cancel                                       | Save                           |

รูปที่ 19

เมื่อหุ้นใน Portfolio เข้าเงื่อนไขสูตรต่างๆของ Portfolio Health Check ที่ถูกเปิดไว้ ทางระบบจะทำ การเตือน ตามข้อความดังรูปที่ 20

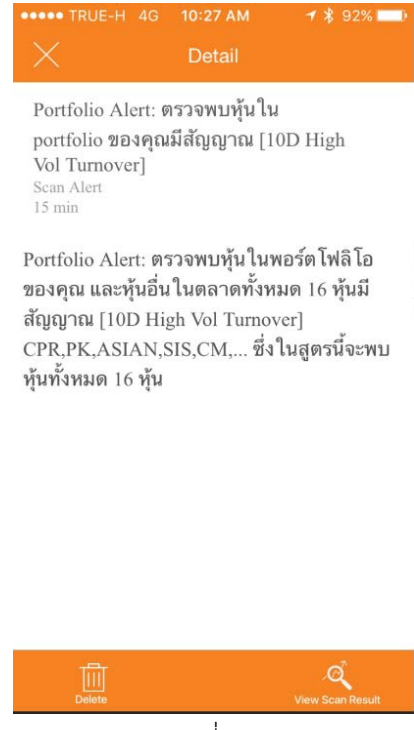

รูปที่ 20

#### บทที่ 3: แนะนำฟังก์ชันที่มีการปรับเปลี่ยนใน Phase 2

#### 3.1 เมนูบาร์ด้านล่าง

ใน Phase 2 ได้มีการ เพิ่มเมนู Portfolio ในแท็บเมนูบาร์ด้านล่าง ตามรูปที่ 21

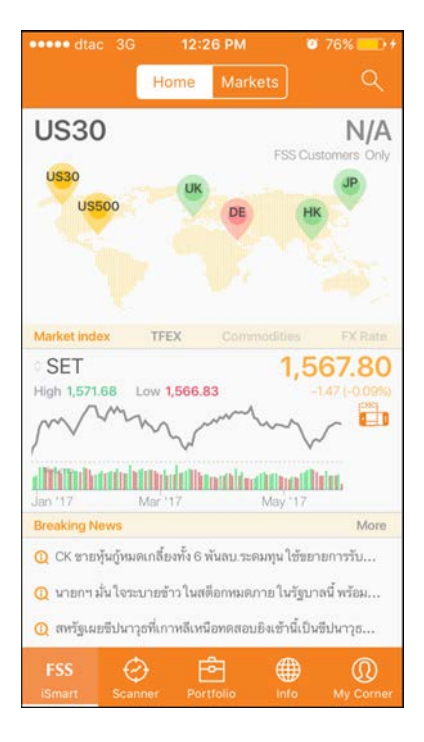

รูปที่ 21

และได้ย้ายเมนู

More เข้าไปในเมนู M y Corner ตามรูปที่ 22

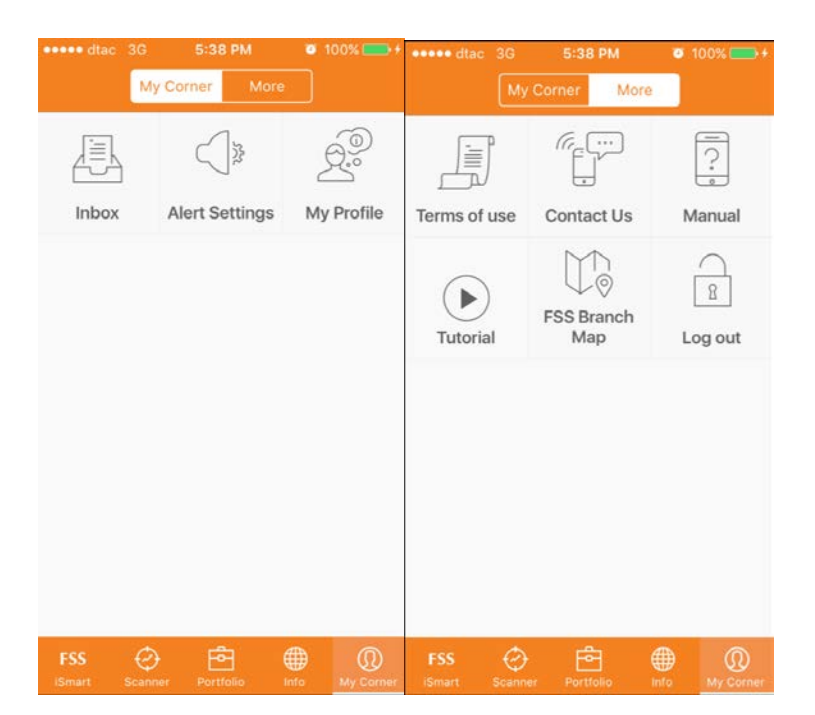

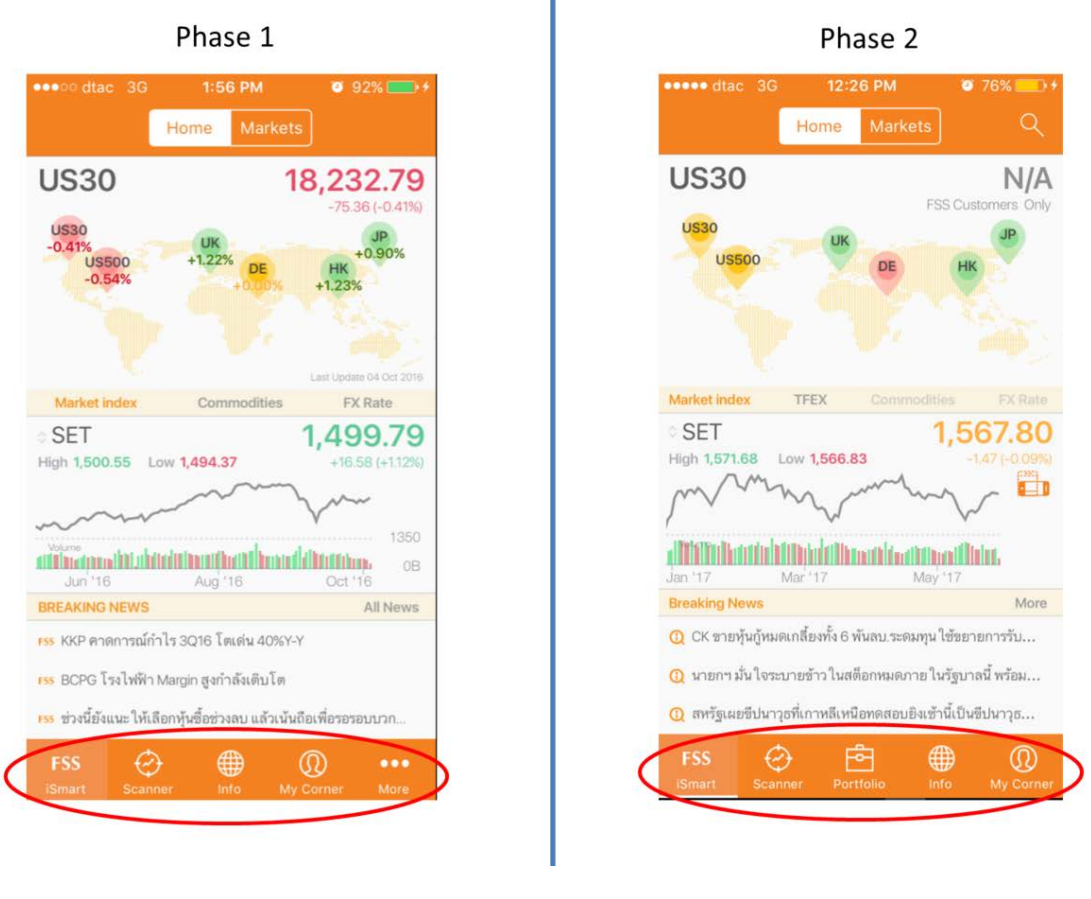

รูปที่ 22

#### 3.2 ผลลัพธ์ของการ Scan

ใน Phase 1 การแสดงผลลัพธ์ของการ Scan จะแสดงผลแค่ในรูปแบบ ของ Heat Map อย่างไรก็ตาม ในเฟส 2 การแสดงแสดงผลลัพธ์จะมีเป็น 2 รูปแบบ ได้แก่ 1.รูปแบบของกราฟ และ 2. Heat Mapตามการ เปรียบเทียบในรูปที่ 23

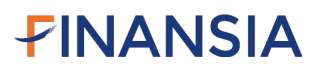

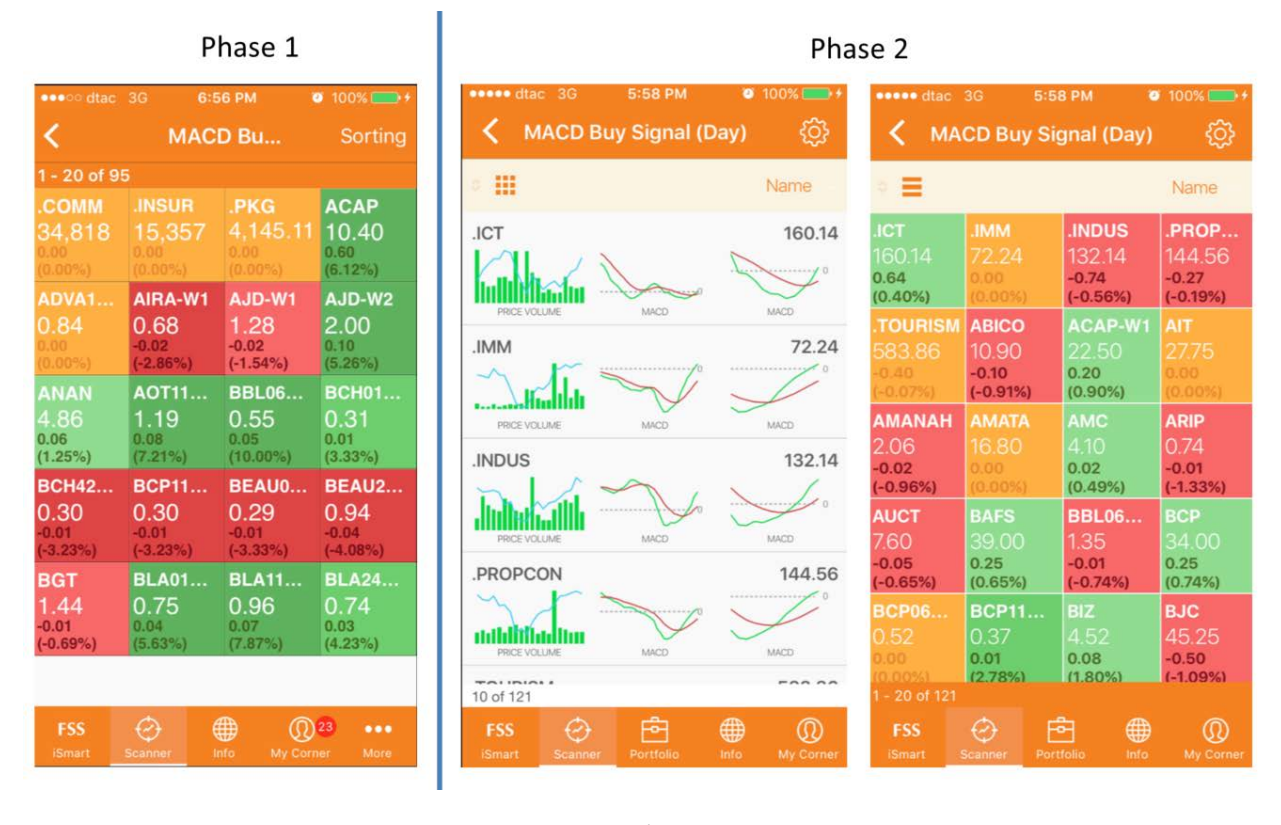

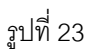

โดยใน Phase 2 นักลงทุนสามารถเลือกการแสดงผล ได้ทั้ง 2 รูปแบบ โดยการแตะ 🕮 หรือ **=**ทางด้านซ้าย บน

21

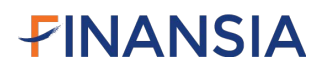

#### 3.3 การตั้ง Advance Alert

ใน Phase 1 นักลงทุนสามารถตั้ง Alert จากสูตร Scan ที่อยู่ในแอปพลิเคชันได้ แต่การตั้งเตือนจะ เกิดขึ้นทุกครั้งเมื่อมีหุ้นตัวใดตัวหนึ่งในตลาด เข้าเงื่อนไขในสูตร Scan ระบบจะทำการแจ้งเตือนทันที แต่ใน Phase 2 นักลงทุนสามารถเลือกหุ้นที่จะให้ทำการตั้งเตือนตามสูตร Scan ได้

#### วิธีการตั้งเตือน Advance Alert

มีขั้นตอนดังต่อไปนี้

1. แตะที่เมนู "Scanner" ตามรูปที่ 24

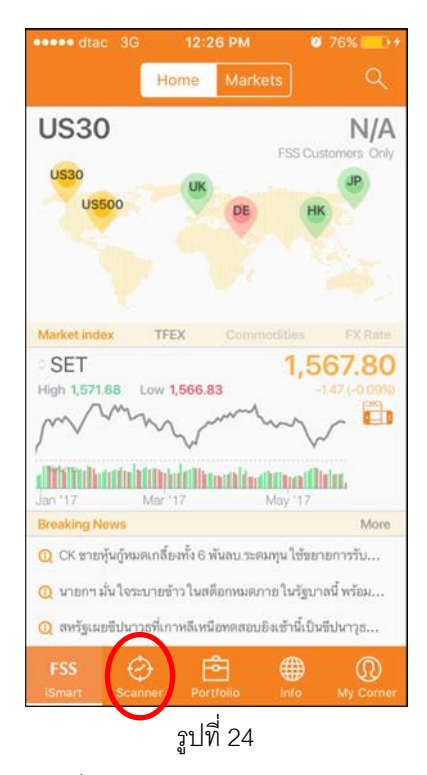

- 2. แตะหัวข้อ Scanner ที่ต้องการเลือก
- เลื่อนหัวข้อสูตรไปทางซ้าย แล้วรูปลำโพงจะปรากฏตามรูปที่ 25

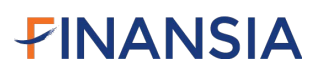

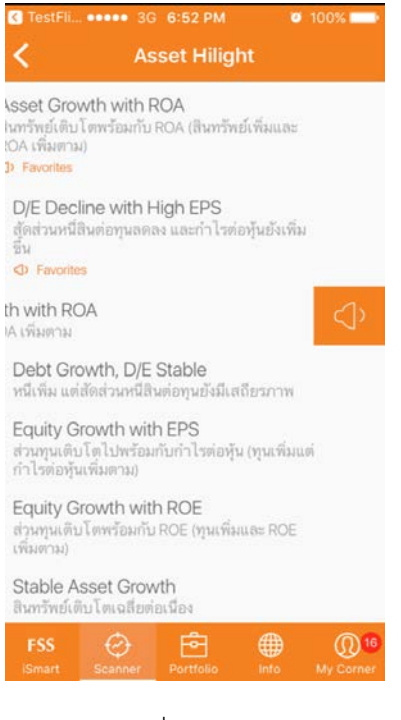

รูปที่ 25

- 4. แตะที่ลำโพงและหน้าจอที่ให้เลือกหุ้นที่จะให้ตั้งเตือนจะปรากฏตามรูปที่ 26 โดยแบ่งเป็น
  - Market Stocks = ตั้งเตือนหุ้นที่มีอยู่ทั้งหมดในตลาดเมื่อเข้าเงื่อนไขสูตร Scan ที่ เลือก
  - Portfolio = ตั้งเตือนหุ้นที่อยู่ใน Portfolio ของนักลงทุนเมื่อเข้าเงื่อนไขเงื่อนไขสูตร
    Scan ที่เลือก
  - Favorite = ตั้งเตือนหุ้นที่อยู่ใน Favorite ของนักลงทุนเมื่อเข้าเงื่อนไขเงื่อนไขสูตร
    Scan ที่เลือก

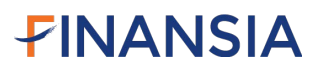

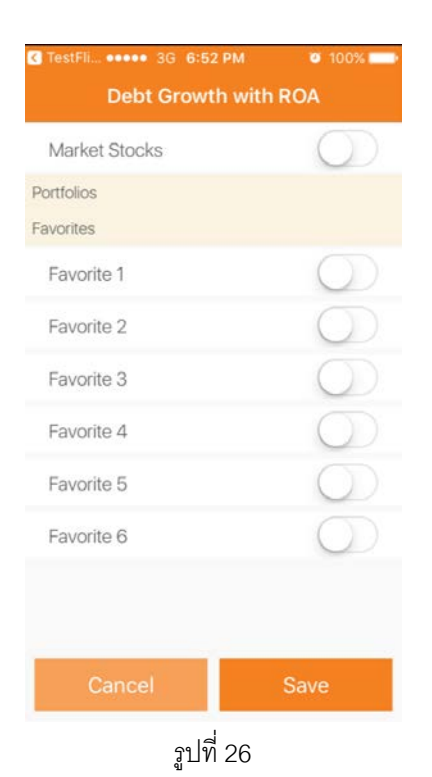

5. แตะเปิด Toggleทางด้านขวามือเพื่อเลือกว่าจะให้ตั้งเตือนหุ้นที่อยู่ในเกณฑ์ไหนตามรูปที่

27

| <b>0</b> 100%        |  |  |  |  |
|----------------------|--|--|--|--|
| Debt Growth with ROA |  |  |  |  |
| $\bigcirc$           |  |  |  |  |
|                      |  |  |  |  |
|                      |  |  |  |  |
|                      |  |  |  |  |
|                      |  |  |  |  |
| $\bigcirc$           |  |  |  |  |
| $\bigcirc$           |  |  |  |  |
| $\bigcirc$           |  |  |  |  |
| $\bigcirc$           |  |  |  |  |
|                      |  |  |  |  |
| Save                 |  |  |  |  |
|                      |  |  |  |  |

- รูปที่ 27
- 6. กด Save
- 7. การแสดงผลจะปรากฏตามรูปที่ 28

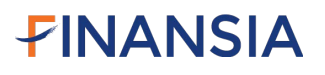

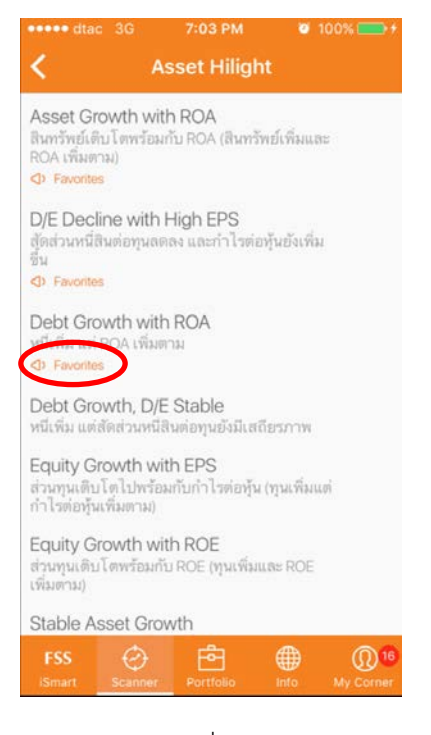

รูปที่ 28

#### 3.4 Investment Calendar

ใน Phase 1 จะแสดงปฏิทินหุ้นเป็นรูปแบบ ไฟล์ PDF อย่างไรก็ตามใน Phase 2 ระบบได้แสดงผลใน รูปแบบปฏิทินตามรูปที่ 29

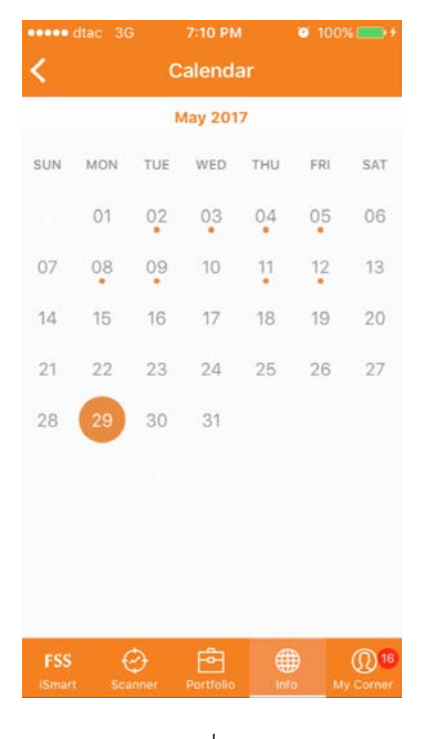

รูปที่ 29

นอกเหนือจากนี้ นักลงทุนสามารถดูรายละเอียดได้โดยการแตะไปที่วันที่ ที่มีจุดสีส้ม เพื่อให้ระบบ แสดงว่าในวันที่นักลงทุนเลือกมีเหตุการณ์อะไรที่เกิดขึ้นกับหุ้นตัวไหนบ้าง โดยจะแสดงผลด้านล่างของหน้าจอ ตามรูปที่ 30

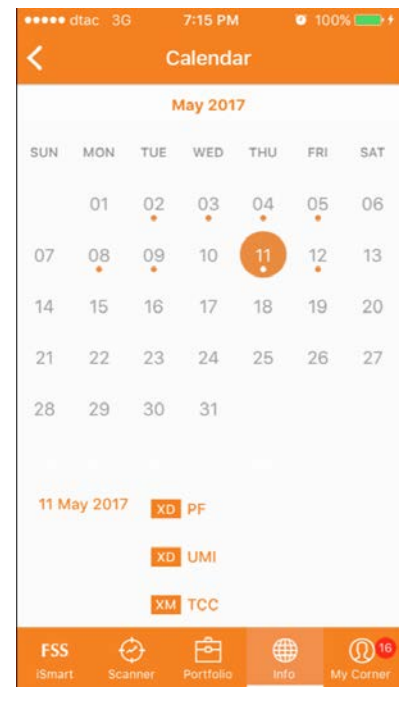

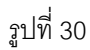

อีกทั้งนักลงทุนยังสามารถแตะดูรายละเอียดเพิ่มเติมได้ โดยการแตะทางด้านล่างของหน้าจอแล้ว หน้าจอจะแสดงรายละเอียดตามรูปที่ 31

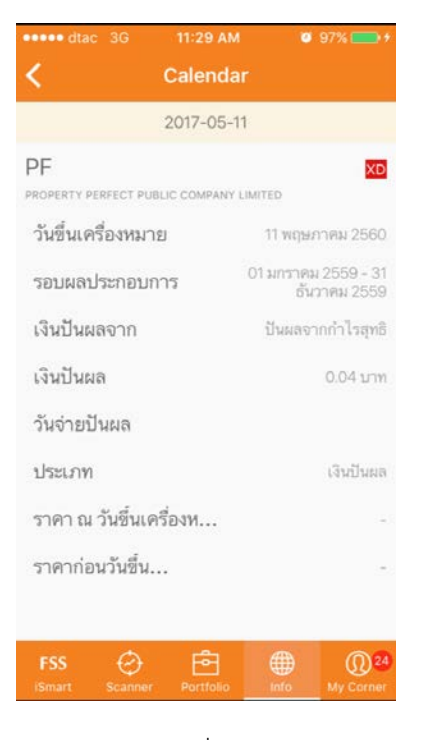

รูปที่ 31

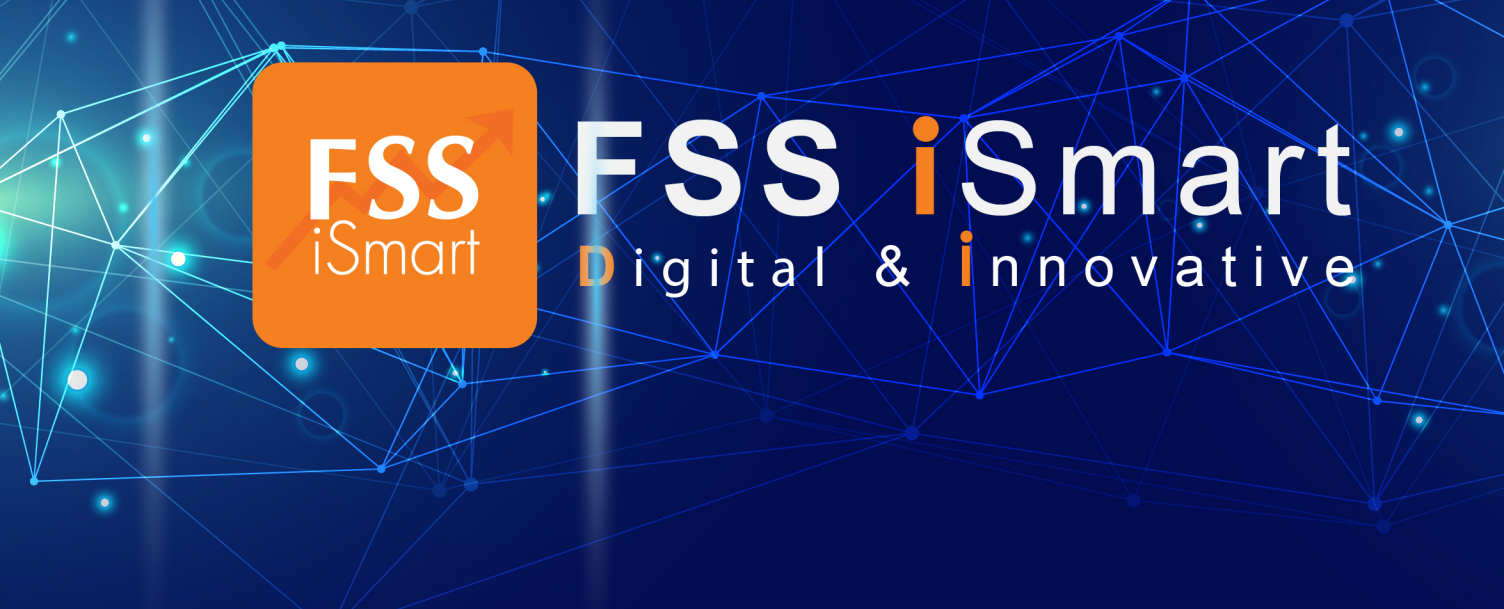

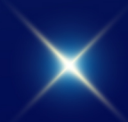